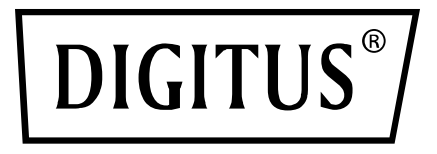

# Wireless 11AC 600Mbps Dual Band USB 2.0 Adapter

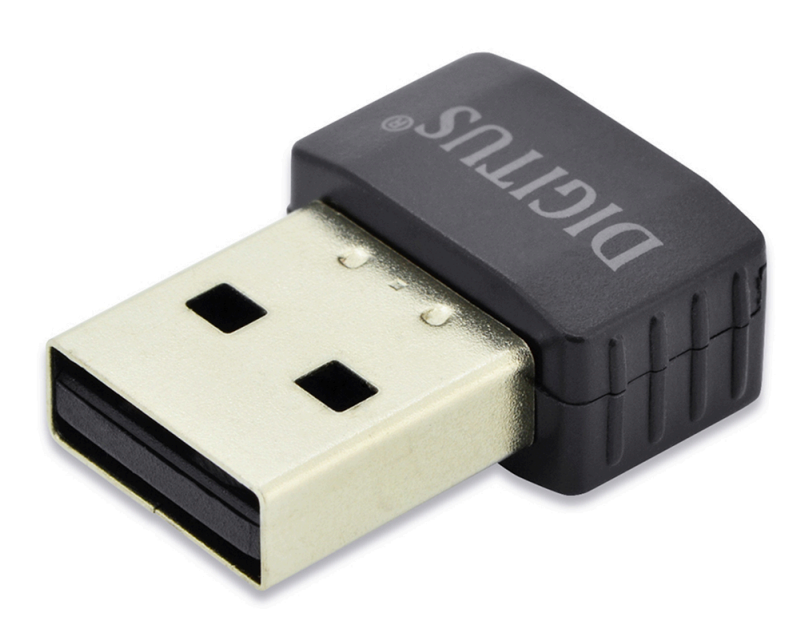

## **Quick Installation Guide**

DN-70565

## **Driver Installation**

Please follow the following instructions to install your new wireless USB Adapter:

- 1. Insert the USB wireless network card into an empty USB 2.0 port of your computer when computer is switched on. Never use force to insert the adapter, if you feel it's stuck, flip the adapter over and try again.
- 2. The following message will appear on your computer, click 'Cancel / Close'.

| Driver Software Installation  |                        | ×.    |
|-------------------------------|------------------------|-------|
| Installing device driver soft | tware                  |       |
|                               |                        |       |
| 802.11 n WLAN                 | Waiting for user input |       |
|                               |                        |       |
|                               |                        |       |
|                               |                        |       |
|                               |                        | Close |

3. Insert the driver CD into your CD-ROM. You can see autorun screen below. if not, you can double click '<u>autorun.exe</u>' on CD.

| DIGITUS        | - * |
|----------------|-----|
|                |     |
| Install Driver |     |
| User Manual    |     |
| Exit           |     |
|                |     |

Click 'Install Driver' to start the installation procedure

#### Windows 7/8 /10

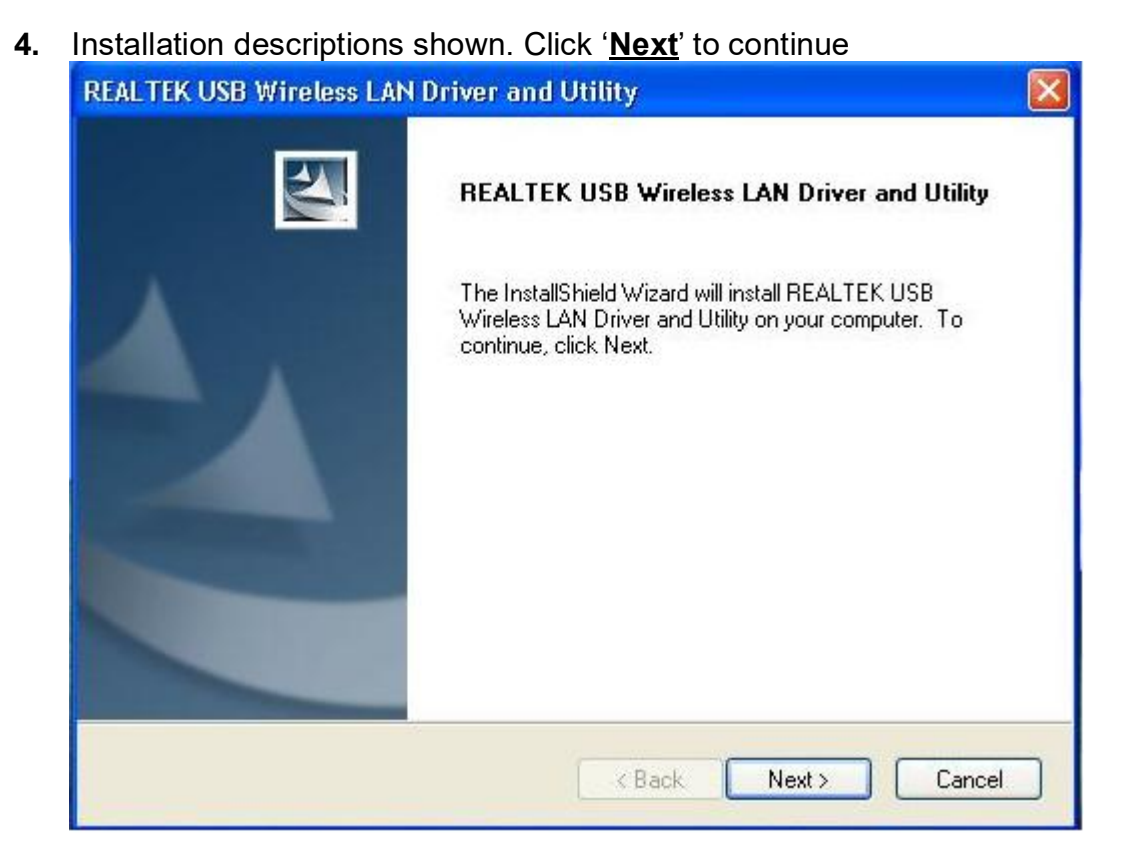

 Once the installation is finished the computer will be asked to reboot. you can click '<u>Finish</u>' and reboot the computer to finish the installation of driver files

| REALTEK USB Wireless L | AN Driver and Utility                                                                                                    |
|------------------------|----------------------------------------------------------------------------------------------------|
|                        | InstallShield Wizard Complete<br>The InstallShield Wizard has successfully installed REALTEK<br>USB Wireless LAN Driver and Utility. Before you can use the<br>program, you must restart your computer.<br>• Yes, I want to restart my computer now.<br>• No, I will restart my computer later.<br>Remove any disks from their drives, and then click Finish to<br>complete setup. |
|                        | K Back Finish Cancel                                                                                                    |

**6**. Insert the USB wireless network card into an USB 2.0 port of your computer, the system will find the new hardware and will install the drivers automatically.

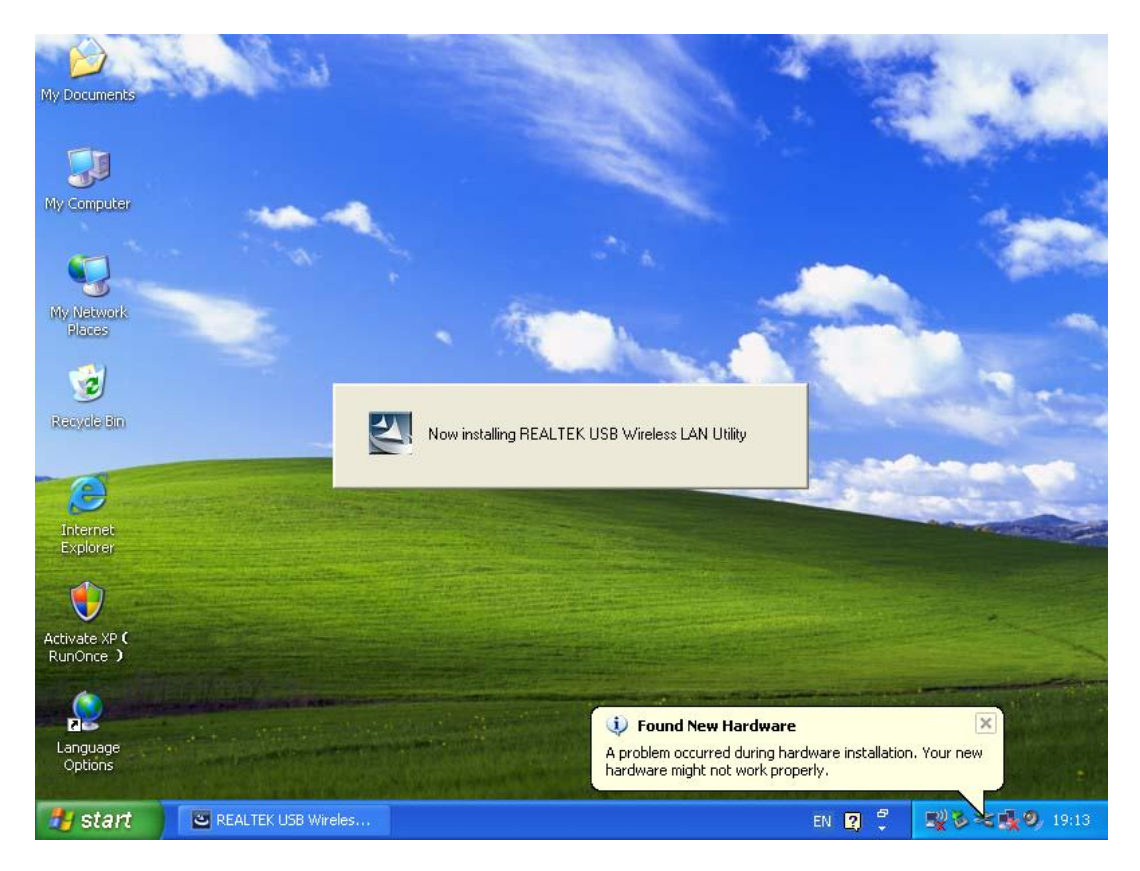

 After finishing driver installation, click adapter utility from your taskbar or programs folder. Click "<u>available networks</u>", select the wireless access point you would like to connect and press "<u>Add to Profile</u>" button.

| 😹 REALTEK 11n USB W          | ireless LAN Utilit          | у                                            |                       |                        |        |          |
|------------------------------|-----------------------------|----------------------------------------------|-----------------------|------------------------|--------|----------|
| Refresh(R) Mode(M) About(A)  |                             |                                              |                       |                        |        |          |
| 🖃 😼 MyComputer               | General Profile             | Available Network Statu                      | s Statistics V        | Vi-Fi Protect Setup    |        |          |
|                              | Available Netwo             | ork(s)                                       |                       |                        |        |          |
|                              | SSID                        | Channel                                      | Encryption            | Network Authentication | Signal | 1        |
|                              | <b><sup>™</sup>HLY96C</b>   | 1                                            | AES                   | WPA Pre-Shared Key     | 88%    | Ir       |
|                              | NETCORE                     | 1                                            | None                  | Unknown                | 42%    | Ir       |
|                              | <b>I</b> <sup>™</sup> HLY3F | 6                                            | TKIP                  | WPA Pre-Shared Key     | 26%    | Ir       |
|                              | 1 <sup>29</sup> QA300M      | 6                                            | None                  | Unknown                | 58%    | Ir       |
|                              | 1"WR2880                    | 6                                            | None                  | Unknown                | 8%     | Ir       |
|                              | A <sup>rr</sup> All-Link    | 11                                           | None                  | Unknown                | 62%    | lr<br>Tr |
|                              | A Once                      | 11                                           | INP                   | WPA Pre-Snareu Ney     | 9270   | 11       |
|                              | <                           | Refresh                                      |                       | Add to Profile         |        | >        |
|                              |                             |                                              |                       |                        |        |          |
|                              | Note<br>Double clic         | k on item to join/creat                      | te profile.           |                        |        |          |
|                              |                             |                                              |                       |                        |        |          |
| ✓ Show Tray Icon ■ Radio Off |                             | <ul><li>Disable Ac</li><li>Windows</li></ul> | lapter<br>Zero Config |                        | Close  | •        |

**8**. Fill in the security information if any requirement, and then click "**OK**" to connect the wireless network.

| Wireless Network Properties:                                                            | ×                         |
|-----------------------------------------------------------------------------------------|---------------------------|
| Profile Name: HLY96C                                                                    | 802.1x configure          |
| Network Name(SSID): HLY96C                                                              | EAP TYPE :                |
|                                                                                         | GTC                       |
|                                                                                         | Tunnel : Privision Mode : |
| This is a computer-to-computer(ad hoc) network; wireless<br>access points are not used. |                           |
| Channel: 1 (2412MHz) 💌                                                                  |                           |
|                                                                                         | Username :                |
| <ul> <li>Wireless network security</li> </ul>                                           |                           |
| This network requires a key for the following:                                          | Identity :                |
| Network Authentication: WPA-PSK                                                         |                           |
| Data encryption: AES                                                                    | Domain :                  |
| ASCII PASSPHRASE                                                                        | Password :                |
|                                                                                         |                           |
| Key index (advanced): 1 🗸                                                               | Certificate :             |
| Network key:                                                                            |                           |
| *******                                                                                 | PAC : Auto Select PAC     |
| Confirm network key:                                                                    |                           |
| (********)                                                                              |                           |
|                                                                                         |                           |
| OK Cancel                                                                               |                           |
|                                                                                         |                           |

9. Connected successfully. It will show the status screen.

| 🙁 REALTEK 11n USB Wireless LAN Utility |                                                                         |  |  |  |  |
|----------------------------------------|-------------------------------------------------------------------------|--|--|--|--|
| Refresh(R) Mode(M) Abou                | t(A)                                                                    |  |  |  |  |
| 🖃 💡 MyComputer                         | General Profile Available Network Status Statistics Wi-Fi Protect Setup |  |  |  |  |
| Realtek RTL88                          |                                                                         |  |  |  |  |
|                                        | Status: Associated                                                      |  |  |  |  |
|                                        | Speed: Tx:150 Mbps Rx:150 Mbps                                          |  |  |  |  |
|                                        | Type: Infrastructure                                                    |  |  |  |  |
|                                        | Encryption: AES                                                         |  |  |  |  |
|                                        | SSID: HLY96C                                                            |  |  |  |  |
|                                        | Signal Strength:                                                        |  |  |  |  |
|                                        | Link Ouslitur                                                           |  |  |  |  |
|                                        | Dirik Quality:                                                          |  |  |  |  |
|                                        |                                                                         |  |  |  |  |
|                                        |                                                                         |  |  |  |  |
|                                        | Network Address:                                                        |  |  |  |  |
|                                        | MAC Address: 00:E0:4C:71:00:01                                          |  |  |  |  |
|                                        | IP Address: 192.168.1.139                                               |  |  |  |  |
|                                        | Subnet Mask: 255.255.255.0                                              |  |  |  |  |
|                                        | Gateway:                                                                |  |  |  |  |
|                                        |                                                                         |  |  |  |  |
|                                        | ReNew IP                                                                |  |  |  |  |
|                                        |                                                                         |  |  |  |  |
|                                        |                                                                         |  |  |  |  |
|                                        |                                                                         |  |  |  |  |
|                                        |                                                                         |  |  |  |  |

The manual content may be changed. Please also refer to the latest version on the web shop.

#### **Technical Description**

| Frequency Range:  | 2412MHz-2472MHz for 802.11b, g, n/HT20 |
|-------------------|----------------------------------------|
|                   | 2422MHz-2462MHz for 802.11n/HT40       |
|                   | 5180MHz-5240MHz for 802.11a            |
|                   | 5180MHz-5240MHz for 802.11ac VHT20     |
| Transmit Power:   | < 20 dBm EIRP for 2.4G WIFI            |
|                   | < 20 dBm EIRP for 5G WIFI              |
| Hardware Version: | V 2.0                                  |
| Software Version: | 1030.38                                |

Hereby Assmann Electronic GmbH, declares that the Declaration of Conformity is part of the shipping content. If the Declaration of Conformity is missing, you can request it by post under the below mentioned manufacturer address.

#### www.assmann.com

Assmann Electronic GmbH Auf dem Schüffel 3 58513 Lüdenscheid Germany

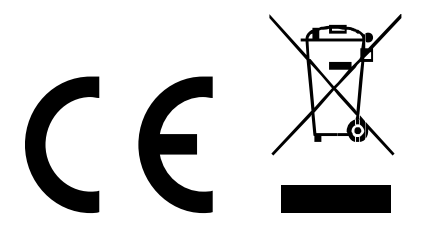

# DIGITUS®

# 11AC 600Mbps Dualband-USB 2.0-WLAN-Adapter

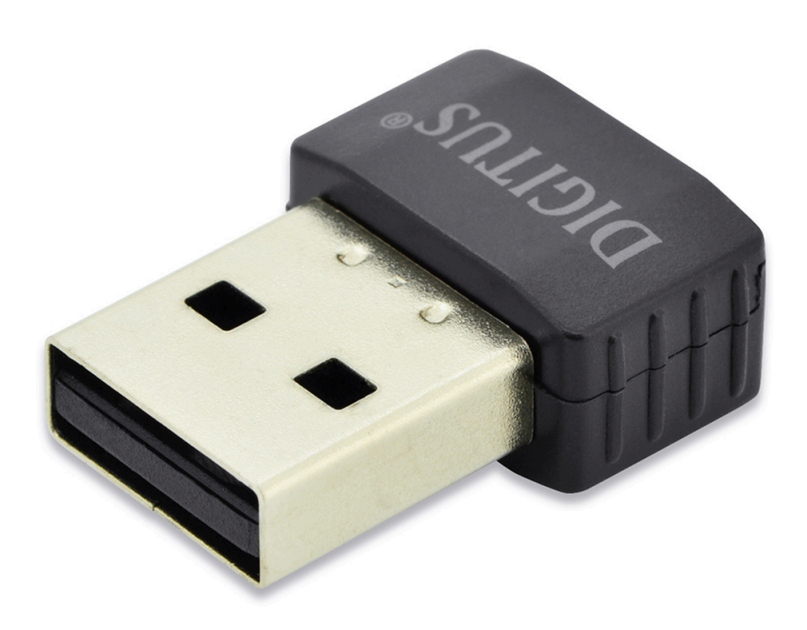

## Kurzanleitung zur Installation

DN-70565

## Installation der Gerätetreiber

Bitte beachten Sie die folgenden Anweisungen zur Installation Ihres neuen WLAN USB-Adapters:

- Schließen Sie die USB-WLAN-Netzwerkkarte an einem freien USB 2.0-Port Ihres Computers an, wenn der Computer eingeschaltet ist. Wenden Sie beim Anschluss des Adapters keine Kraft auf. Wenn er nicht passt, drehen Sie den Adapter um und versuchen Sie es erneut
- 2. Folgende Meldung wird auf Ihrem Computerbildschirm angezeigt, klicken Sie auf "Cancel / Close".

| Windows 7 / 8 / 10              |                        |       |  |  |
|---------------------------------|------------------------|-------|--|--|
| U Driver Software Installation  |                        |       |  |  |
| Installing device driver softwo | are                    |       |  |  |
| 802.11 n WLAN                   | Waiting for user input |       |  |  |
|                                 |                        | Close |  |  |

 Legen Sie die Treiber-CD in Ihr CD-ROM-Laufwerk ein. Der unten dargestellte Autorun-Bildschirm öffnet sich. Falls nicht, doppelklicken Sie auf der CD auf "<u>autorun.exe</u>".

| DIGITUS® |                |  | - × |
|----------|----------------|--|-----|
|          |                |  |     |
|          | Install Driver |  |     |
|          | User Manual    |  |     |
|          | Exit           |  |     |
|          |                |  |     |

Klicken Sie auf "Install Driver", um die Installation zu starten

**4.** Die Installationsbeschreibungen werden angezeigt. Klicken Sie zum Fortsetzen auf "**Next**"

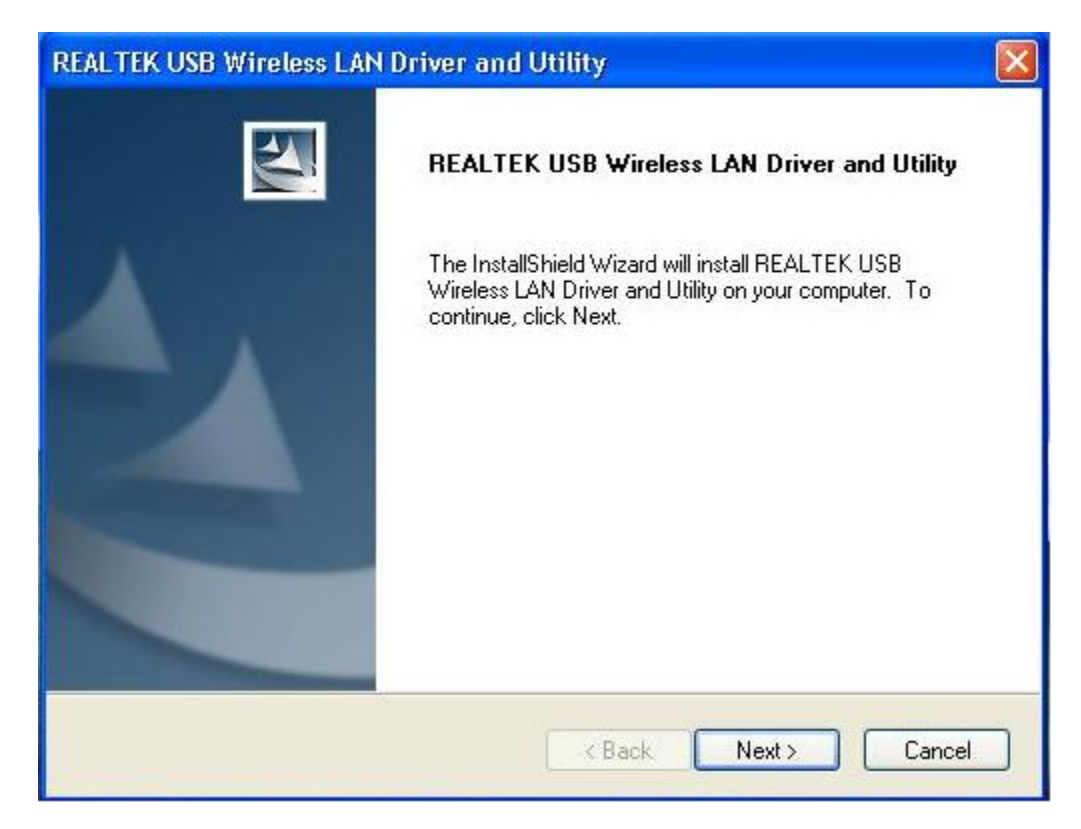

5. Wenn die Installation abgeschlossen ist, werden Sie aufgefordert, den Computer neu zu booten. Klicken Sie auf "<u>Finish</u>" und starten Sie den Computer neu, um die Installation der Treiberdateien zu beenden

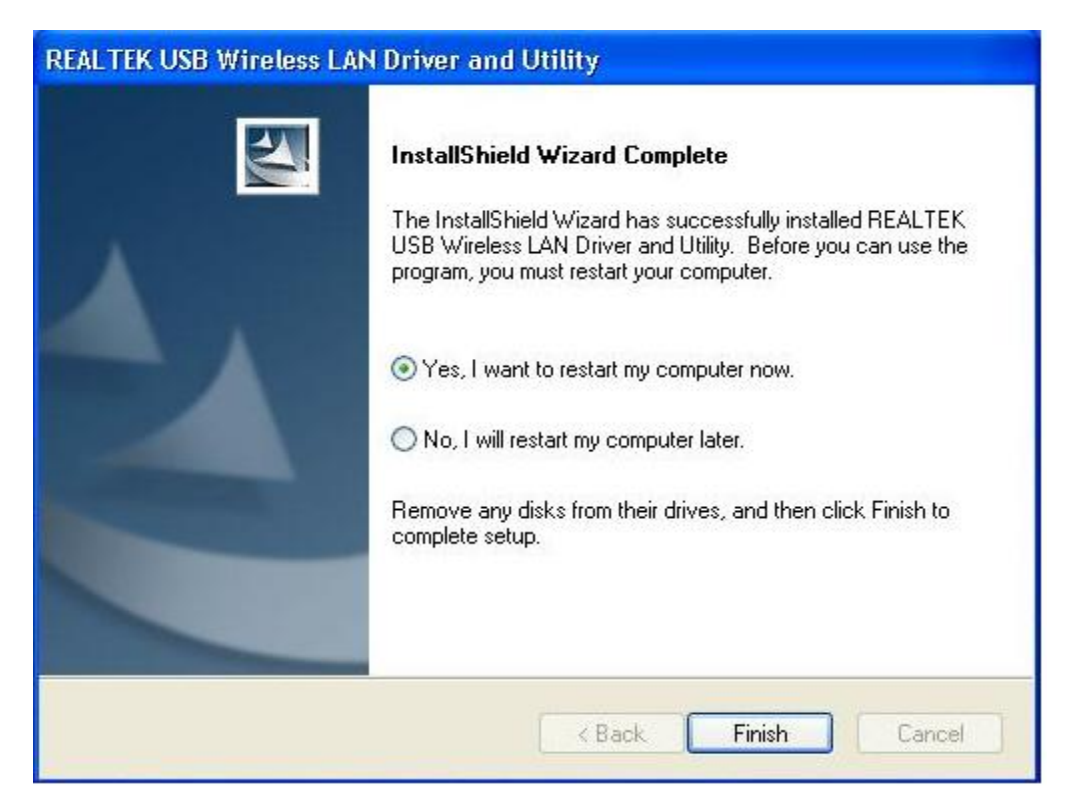

6. Stecken Sie die USB WLAN-Netzwerkkarte in einen USB 2.0 Port Ihres Computers. Das System findet die neue Hardware und installiert automatisch den Treiber.

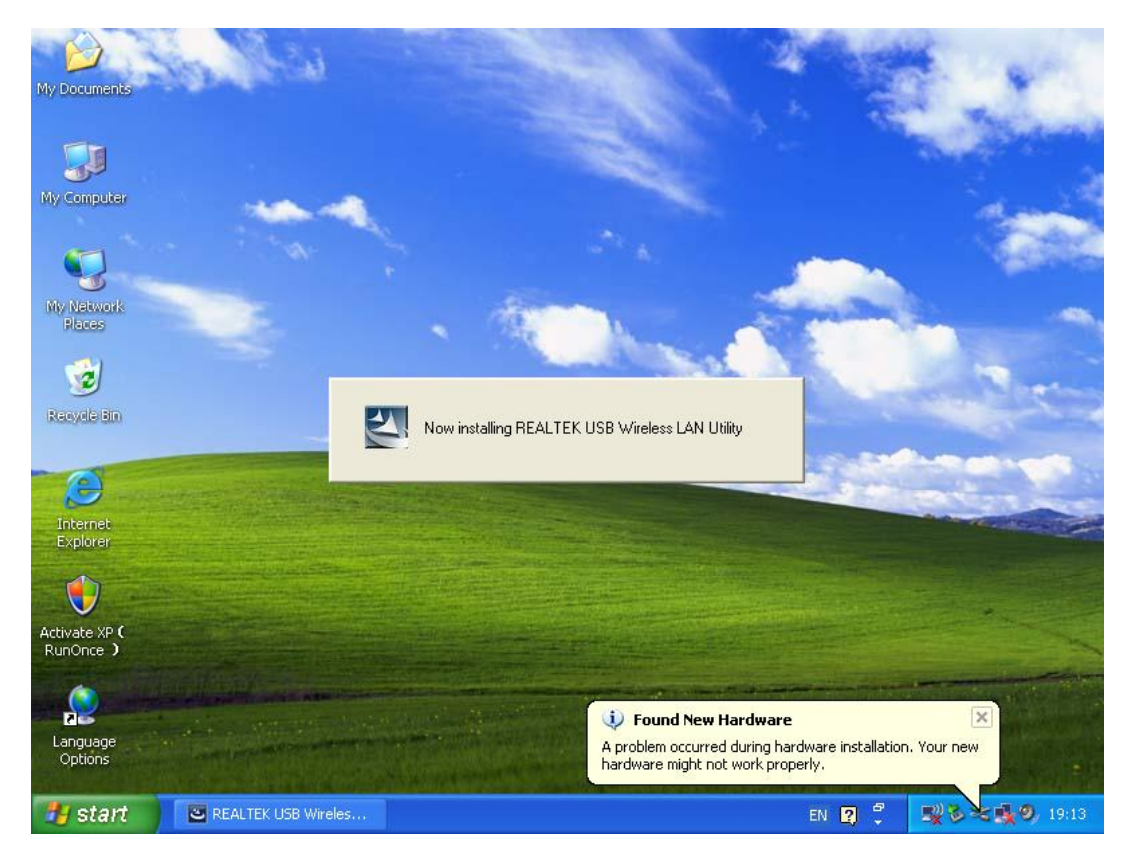

7. Klicken Sie nach Abschluss der Treiberinstallation auf das Adapter-Dienstprogramm in der Taskleiste oder im Programmverzeichnis. Klicken Sie auf <u>"available networks</u>", wählen Sie den WLAN Access Point aus, mit dem Sie sich verbinden möchten und drücken Sie die Schaltfläche <u>"Add to Profile</u>".

| REALTEK 11n USB W        | ireless LAN Utilit            | У                                            |                       |                                |          |
|--------------------------|-------------------------------|----------------------------------------------|-----------------------|--------------------------------|----------|
| Refresh(R) Mode(M) Abou  | it(A)                         |                                              |                       |                                |          |
| 🖃 😼 MyComputer           | General Profile /             | Available Network Statu:                     | s Statistics V        | Vi-Fi Protect Setup            |          |
| Realtek RTL88            | Available Netwo               | ork(s)                                       |                       |                                |          |
|                          | SSID                          | Channel                                      | Encryption            | Network Authentication         | Signal 1 |
|                          | <sup>30</sup> HLY96C          | 1                                            | AES                   | WPA Pre-Shared Kev             | 88% In   |
|                          | <b>I</b> <sup>™</sup> NETCORE | 1                                            | None                  | Unknown                        | 42% Ir   |
|                          | <b>I</b> <sup>™</sup> HLY3F   | 6                                            | TKIP                  | WPA Pre-Shared Key             | 26% Ir   |
|                          | L QA300M                      | 6                                            | None                  | Unknown                        | 58% Ir   |
|                          | 1, WR2880                     | 6                                            | None                  | Unknown                        | 8% Ir    |
|                          | A <sup>**</sup> All-Link      | 11                                           | None<br>TVID          | Unknown<br>M/DA Dro Sharod Koy | 62% Ir   |
|                          | A Onice                       | 11                                           | INP                   | WPA Pre-Snareu key             | 9270 1   |
|                          |                               |                                              |                       |                                |          |
|                          | <                             |                                              |                       |                                | >        |
|                          |                               | Refresh                                      |                       | Add to Profile                 | ]        |
|                          | Note                          |                                              |                       |                                |          |
|                          | Double clic                   | k on item to join/creat                      | e profile.            |                                |          |
|                          |                               |                                              |                       |                                |          |
| Show Tray Icon Radio Off |                               | <ul><li>Disable Ac</li><li>Windows</li></ul> | lapter<br>Zero Config |                                | Close    |

**8.** Geben Sie nötigenfalls die Sicherheitsinformationen ein und klicken Sie anschließend auf "**OK**", um sich mit dem WLAN zu verbinden.

| Wireless Network Properties:                                                 |                           |
|------------------------------------------------------------------------------|---------------------------|
| Profile Name: HLY96C                                                         | ~802.1x configure         |
| Network Name(SSID): HLY96C                                                   | EAP TYPE :                |
|                                                                              | GTC                       |
|                                                                              | Tunnel : Privision Mode : |
| This is a computer-to-computer(ad hoc) networ<br>access points are not used. | k; wireless               |
| Channel: 1 (2412MHz) 🗸                                                       |                           |
|                                                                              | Username :                |
| -Wireless network security                                                   |                           |
| This network requires a key for the following:                               | Identity :                |
| Network Authentication: WPA-P                                                | psk 🗸                     |
| Data operantion                                                              | Domain :                  |
| Data encryption. AES                                                         |                           |
| ASCII PASSPHRASE                                                             | Password :                |
|                                                                              |                           |
| Key index (advanced): 1                                                      | Certificate :             |
| Network key:                                                                 |                           |
| ******                                                                       | PAC : Auto Select PAC     |
| Confirm network key:                                                         |                           |
| *******                                                                      |                           |
|                                                                              |                           |
| OK Canc                                                                      | el                        |
|                                                                              |                           |

9. Verbindung erfolgreich. Der Statusbildschirm wird angezeigt.

| REALTEK 11n USB Wireless LAN Utility |                                                                         |       |  |  |  |  |
|--------------------------------------|-------------------------------------------------------------------------|-------|--|--|--|--|
| Refresh(R) Mode(M) Abou              | Refresh(R) Mode(M) About(A)                                             |       |  |  |  |  |
| 🖃 💡 MyComputer                       | General Profile Available Network Status Statistics Wi-Fi Protect Setup |       |  |  |  |  |
|                                      |                                                                         |       |  |  |  |  |
|                                      | Status: Associated                                                      |       |  |  |  |  |
|                                      | Speed: Tx:150 Mbps Rx:150 Mbps                                          |       |  |  |  |  |
|                                      | Type: Infrastructure                                                    |       |  |  |  |  |
|                                      | Encryption: AES                                                         |       |  |  |  |  |
|                                      | SSID: HLY96C                                                            |       |  |  |  |  |
|                                      | Signal Strength: 74%                                                    |       |  |  |  |  |
|                                      | Link Quality:                                                           |       |  |  |  |  |
|                                      | 99%                                                                     |       |  |  |  |  |
|                                      |                                                                         |       |  |  |  |  |
|                                      |                                                                         |       |  |  |  |  |
|                                      | Network Address:                                                        |       |  |  |  |  |
|                                      | MAC Address: 00:E0:4C:71:00:01                                          |       |  |  |  |  |
|                                      | IP Address: 192.168.1.139<br>Subpot Model 255 255 0                     |       |  |  |  |  |
|                                      | Gateway                                                                 |       |  |  |  |  |
|                                      | Gateway.                                                                |       |  |  |  |  |
|                                      | ReNew IP                                                                |       |  |  |  |  |
|                                      |                                                                         |       |  |  |  |  |
|                                      |                                                                         |       |  |  |  |  |
| 🗹 Show Tray Icon                     | Disable Adapter                                                         | Close |  |  |  |  |
| 🗌 Radio Off                          | Windows Zero Config                                                     |       |  |  |  |  |

Änderung des Handbuchs vorbehalten. Bitte beachten Sie auch die aktuelle Version im Webshop.

| Technische Daten  |                                        |
|-------------------|----------------------------------------|
| Frequenzbereich:  | 2412MHz-2472MHz for 802.11b, g, n/HT20 |
|                   | 2422MHz-2462MHz for 802.11n/HT40       |
|                   | 5180MHz-5240MHz for 802.11a            |
|                   | 5180MHz-5240MHz for 802.11ac VHT20     |
| Sendeleistung:    | < 20 dBm EIRP for 2.4G WIFI            |
|                   | < 20 dBm EIRP for 5G WIFI              |
| Hardware-Version: | V 2.0                                  |
| Software-Version: | 1030.38                                |

Hiermit erklärt die Assmann Electronic GmbH, dass die gedruckte Konformitätserklärung dem Produkt beiliegt. Sollte die Konformitätserklärung fehlen, kann diese postalisch unter der unten genannten Herstelleradresse angefordert werden.

www.assmann.com Assmann Electronic GmbH Auf dem Schüffel 3 58513 Lüdenscheid Germany

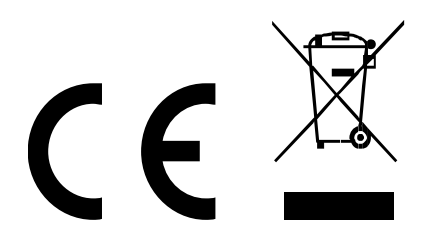